# 医療介護向けコミュニケーションソフトウェア RICANUS(リカナス)

# システム操作マニュアル

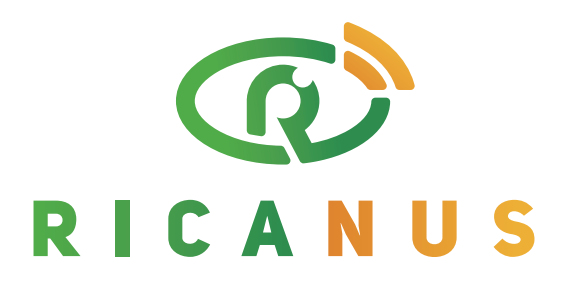

### **Better Communication, Better Quality of Life**

**Remote and Interactive Communication Application for NUrsing Support** 

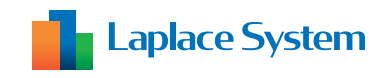

## 目次

| 1. RICANUS (リカナス)とは          | ••• 2  |
|------------------------------|--------|
| 2. アプリの起動                    | ••• 3  |
| 3. 設定                        | ••• 4  |
| ①初期設定                        | ••• 4  |
| ② 送信先登録                      | ••• 5  |
| ③ 定型文登録                      | ••• 6  |
| ④ 画像登録                       | ••• 7  |
| ⑤ 操作設定                       | ••• 9  |
| 4. 視線初期化                     | ••• 10 |
| 5. O/× を選択する 【 YES/NO 選択 】とは | ••• 12 |
| 6. 自由な文章を作成して送信する【文字列入力】     | ••• 13 |
| 7. 定型文を選択して送信する【 定型文選択 】     | ••• 15 |
| 8. 画像を選択して送信する【 画像選択 】       | ••• 16 |
| 【困ったときには】                    | ••• 17 |

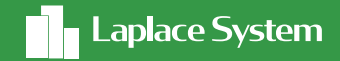

# 1. R I C A N U S とは

RICANUS(リカナス)は、顔の動きで 意思を伝える介護支援ツールです。

システムが、カメラに映る顔から目と目の間(顔 の中心点:右図×部分)を画像認識し、画面上に カーソル(青い丸●)を表示します。

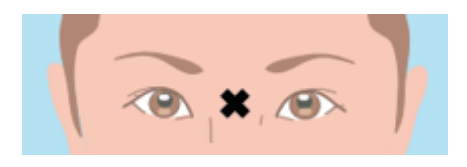

らわ

るん

れ 🗕

Ł

ろ 5

利用者は顔の中心点を動かしてこのカーソルを操作し、メッセージを作成・送信します。 自由に文章を作成することも、定型文を選択することもできます。

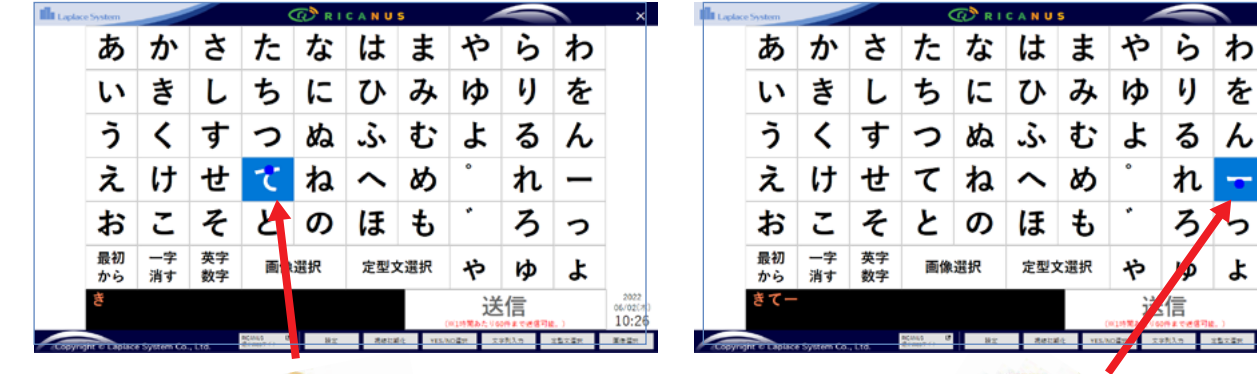

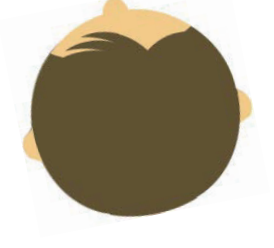

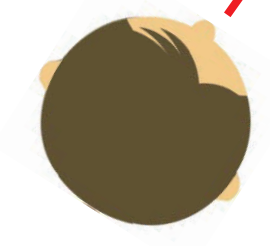

ご家族、介護者様は、PC、スマートフォン等、任意 のアドレスに送信されたメッセージを通常のメー ルと同じように受信し確認できます。メールアドレ スの事前登録、複数同時送信も可能です。 ※1時間あたり60件までメール送信可能(送信先が1件であった場合)

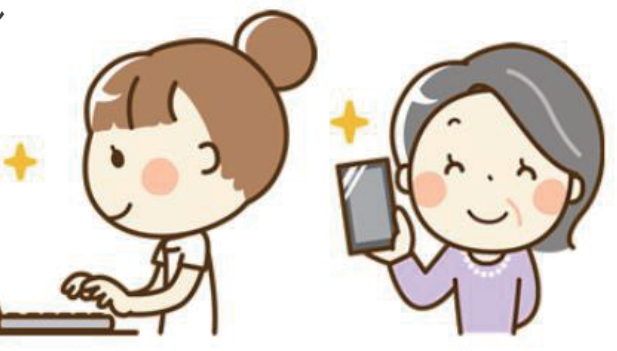

※「5. O/× を選択する」は、顔の動きでなく、視線のみで操作可能です。ただし、メール送信の機能はございません。

### 2. アプリの起動

端末準備

端末の電源を入れ、必要に応じてパスワードを入力してください。

アプリケーション起動

右図のアイコンをダブルタップ (ダブルクリック)して、 アプリを起動します。

※本資料において、以降「タップ(クリック)」の表記を「タップ」に統一いたします。

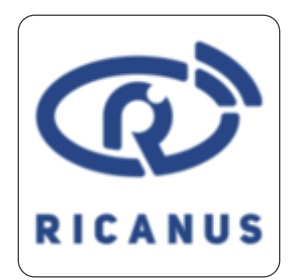

画面下にある、【設定】ボタンをタップすると、5つのボタンが 表示されるので、設定・登録したいボタンをタップしてください。

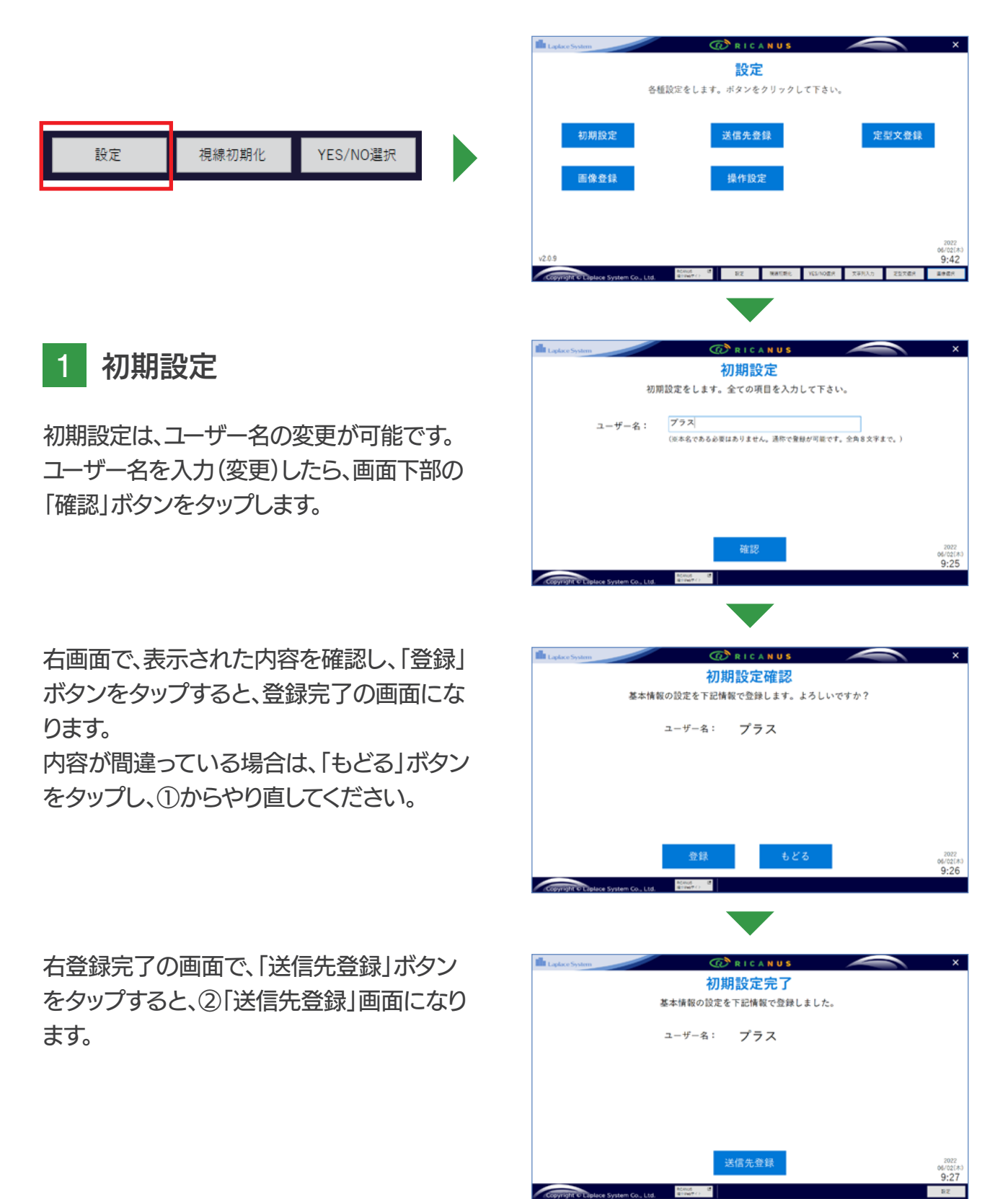

#### 2 送信先登録

送信先登録とは

・リカナスでは、利用者様が作成したメッセージをメール送信できます。
送信先は、都度指定することも可能ですが、事前に登録しておくと便利です。
・最大5件の送信先を登録できます。(5件まで同時メール送信可能です)
※送信先が1件の場合、1時間あたり60件まで、送信先が5件の場合、1時間あたり12件までメール送信可能。

「設定画面(P.04参照)」の5つのボタンから「送信先登録」ボタン、または「初期設定登録完了」 画面の「送信先登録」ボタンをタップすると、「送信先登録」画面になります。

利用者が送りたいメッセージの送信先名(任意の 文字8文字まで)と、メールアドレスを入力します。 登録時にテスト送信を行い、メール受信できるか 確認してください。必要に応じ、「常に送信」をタッ プして〇印を入れ、「確認」ボタンをタップします。

※「常に送信」が〇印の宛先はメッセージ送信の度に 選択しなくても自動的に送信宛先となります。 常に送信したい宛先に〇印をいれておくと便利です。

「送信先登録確認」画面で内容を確認し、 よろしければ、「登録」ボタンをタップします。 内容が間違っている場合は、「もどる」ボタン をタップし、やり直してください。

「送信先登録完了」画面が表示されます。右登録完了の画面で、「定型文登録」ボタンをタッ プすると、③「定型文登録」画面になります。

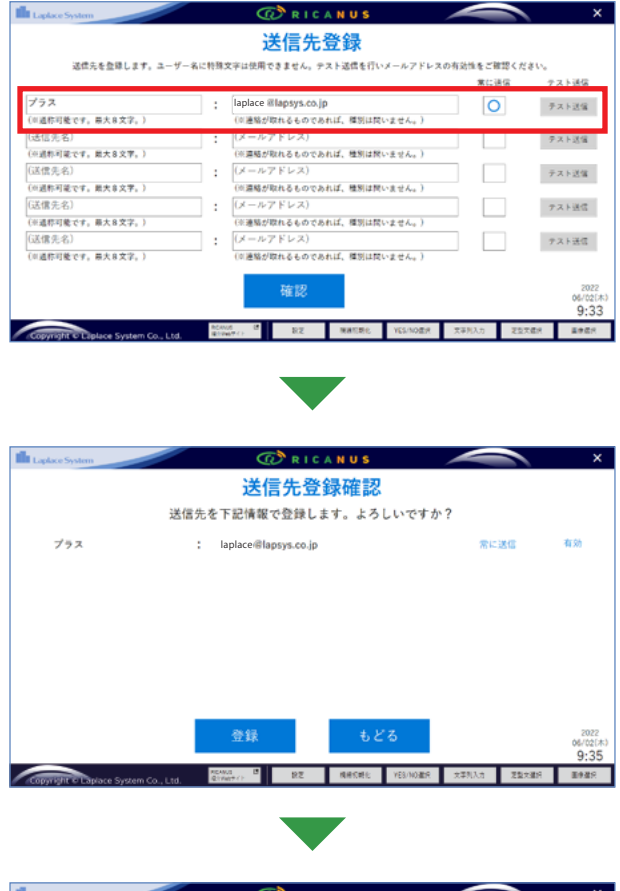

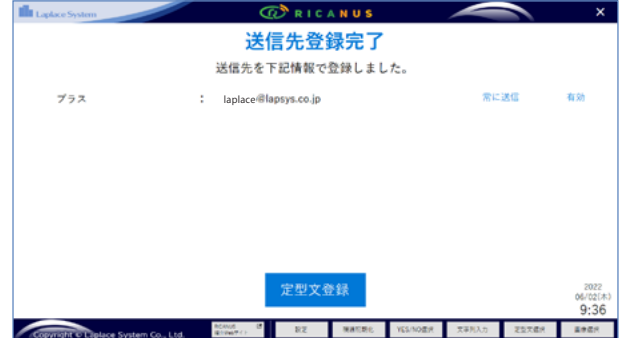

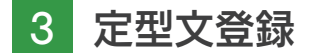

定型文登録とは

- ・利用者様がよく使う文を、定型文として事前に登録しておくことで、 毎回メッセージを作成する手間が省けます。
- ・12 件の登録ができます。いつでも編集可能です。

「設定画面(P.04参照)」の5つのボタンから「定型文登録」ボタン、または「送信先登録完了」画面の「定型文登録」ボタンをタップすると、「定型文登録」画面になります。

登録したい文を各枠内に入力します。登録されて いる文字を編集することもできます。 入力が終わったら「確認」ボタンをタップしてくだ さい。

| 定型文を登  | 正型又豆球<br>録します。全角8文字まで。特殊文 | 字は使用できません。 |
|--------|---------------------------|------------|
| おはよう   | こんにちは                     | また来てね      |
| 足が痛い   | 腰が痛い                      | 首が痛い       |
| お腹が空いた | 喉が渇いた                     | 食欲がない      |
| 眠りたい   | トイレしたい                    | 起き上がりたい    |

「定型文登録確認」画面で内容を確認し、よろしければ、「登録」ボタンをタップします。 内容が間違っている場合は、「もどる」ボタンをタップし、やり直してください。

| Laplace System                     | でご RICANUS<br>定型文登録確認<br>記型文を下記情報で登録します。よろ | しいですか?                      |
|------------------------------------|--------------------------------------------|-----------------------------|
| おはよう                               | こんにちは                                      | また来てね                       |
| 足が痛い                               | 腰が痛い                                       | 首が痛い                        |
| お腹が空いた                             | 喉が渇いた                                      | 食欲がない                       |
| 眠りたい                               | トイレしたい                                     | 起き上がりたい                     |
|                                    | 登録 もど                                      | ති 202<br>06/02<br>9:3      |
| Copyright © Liplace System Co., Lb | d. 第2106年() 設定 機器定時化                       | YES/NOER XFRA/D E22XER E#ER |

「送信先登録完了」画面が表示されます。右登録完了の画面で、「画像登録」ボタンをタップすると、④「画像登録」画面になります。

|        | 定型文登録完了<br>定型文を下記情報で登録しました | t.                  |
|--------|----------------------------|---------------------|
| おはよう   | こんにちは                      | また来てね               |
| 足が痛い   | 腰が痛い                       | 首が痛い                |
| お腹が空いた | 喉が乾いた                      | 食欲がない               |
| 眠りたい   | トイレしたい                     | 起き上がりたい             |
|        | 画像登録                       | 202<br>04/02<br>9:3 |

4 画像登録

画像登録とは

- ・利用者様がよく使う内容を、画像で事前に登録しておくことで、毎回メッセージを作成する手間が省けます。
- ・登録画像には、利用者がその画像を選択した際にメール送信したい文を登録できます。 ※登録した画像が送信されるのではなく、画像登録にて登録した文言がメール送信されます。
- ・初期値として8枚の画像(とメール送信文言)が登録されています。
- ・いつでも画像(とメール送信文言)の変更が可能です。

「設定画面(P.04参照)」の5つのボタンから「画像登録」ボタン、または「定型文登録完了」画面の 「画像登録」ボタンをタップすると、「画像登録」画面になります。

初期値として、8枚の画像(とメール送信文言) が登録されています。画像登録画面では、下の 「文字表示」「文字非表示」ボタンをタップする ことにより、登録文言の表示・非表示を変更で きます。

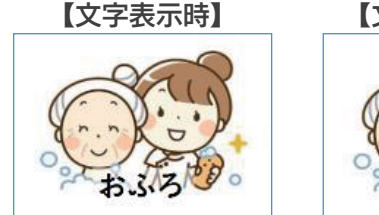

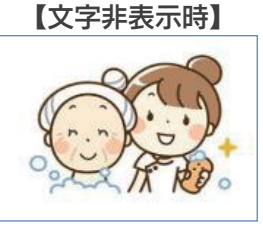

変更したい画像の上の方をタップすると、 ファイル選択できるウィンドウが開きます。 登録したい画像ファイルを選択し、「開く」ボ タンをタップすると、画像が登録されます。

※画像ファイルは、縦横比が3:4位のファイルがきれいに 表示されます。

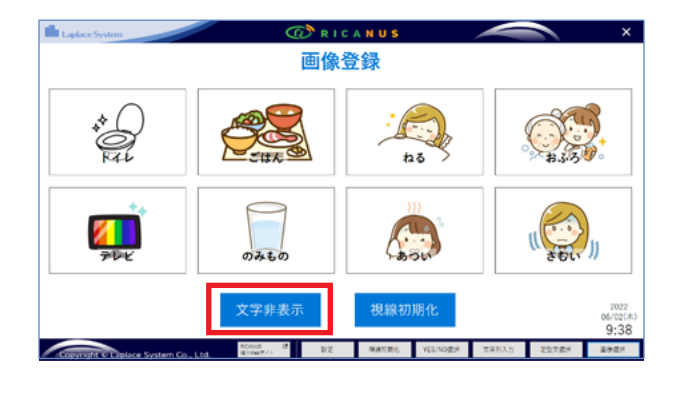

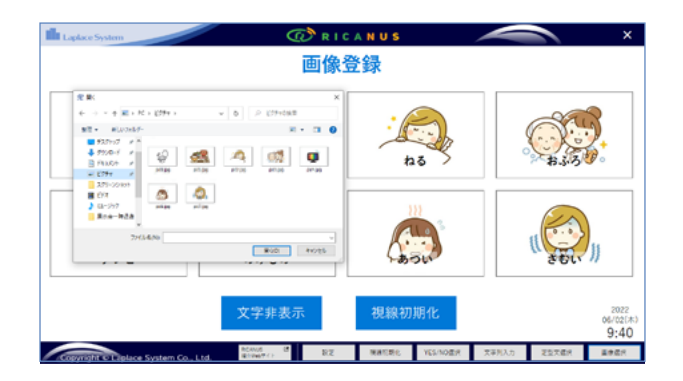

メール送信文言を変更したい場合は、画像の下 の方をタップすると、「送信文を登録します」と いうウィンドウが開きます。利用者がその画像 を選択した際にメール送信する文を入力して、 「OK」ボタンをタップすると、登録できます。

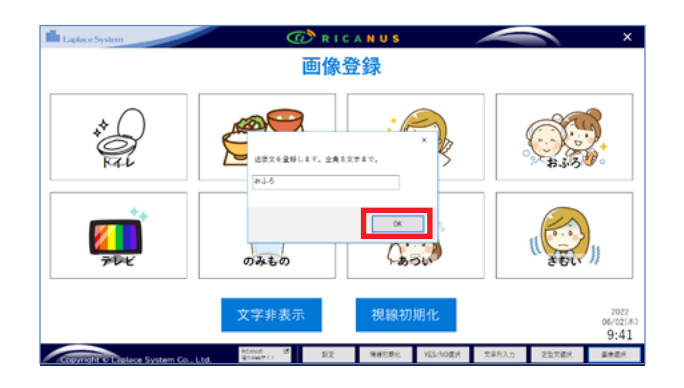

#### 【参考】

画像を変更したい場合は右図の上の方(画 像選択部分)を、メール送信文言を変更した い場合は下の方(文言編集部分)を、タップ してください。

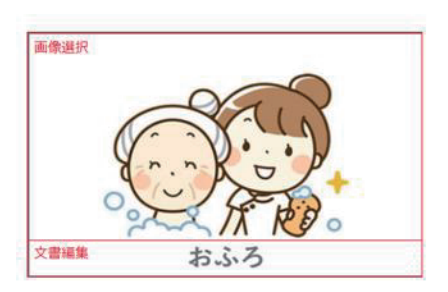

5 操作設定

「設定画面」の5つのボタンから「操作設定」 ボタンをタップすると、 「操作設定」画面になります。

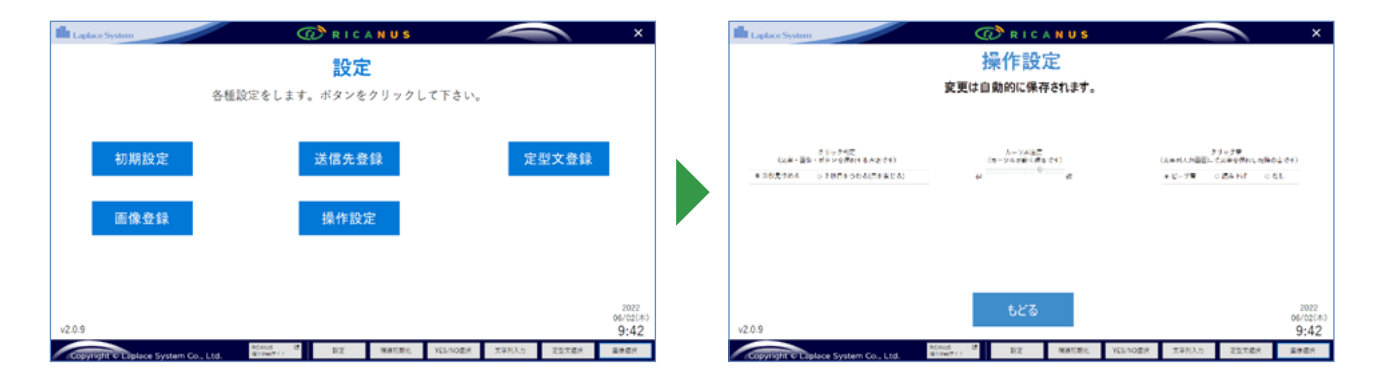

【クリック判定】

文字・画像・ボタンを選択する方法が選べます。 ● (カーソル)をあわせ、3秒見つめると選択、ま たは、2 秒目をつむると、選択されます。

#### クリック判定 (文字・画像・ボタンを選択する方法です) ③ 3秒見つめる ○ 2秒目をつむる(目を閉じる)

#### 【カーソル速度】

 ● (カーソル)が動く速さを調節できます。
 初めてお使いになる方には、遅めの設定を 推奨します。

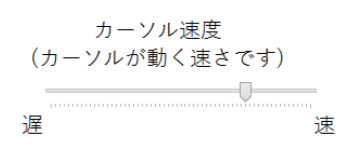

#### 【クリック音】

文字列入力時画面にて文字を選択した際に音 を鳴らすか選択できます。

- ・ビープ音 :システム音が鳴ります
- ・読み上げ:選択した文字を読みます(五十音のみ)
- ・なし : 音が鳴りません

クリック音 (文字列入力画面にて文字を選択した際の音です)

## 4. 視線初期化

#### 視線初期化とは

- ・利用者の顔をシステムが自動解析し、顔の中心点や、形・移動の特徴を記録します。
- ・端末を利用位置に固定し、利用者ご本人が視線初期化を行うことにより、 利用時のカーソル移動がスムーズになります。

画面下部の「視線初期化」ボタンをタップします。

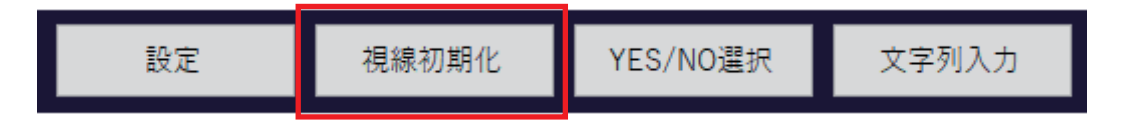

「視線初期化画面(カメラ撮影画面)」が開きます。端末を顔から 約40cm 程度 離した状態で、顔を赤い枠内にあわせてください。

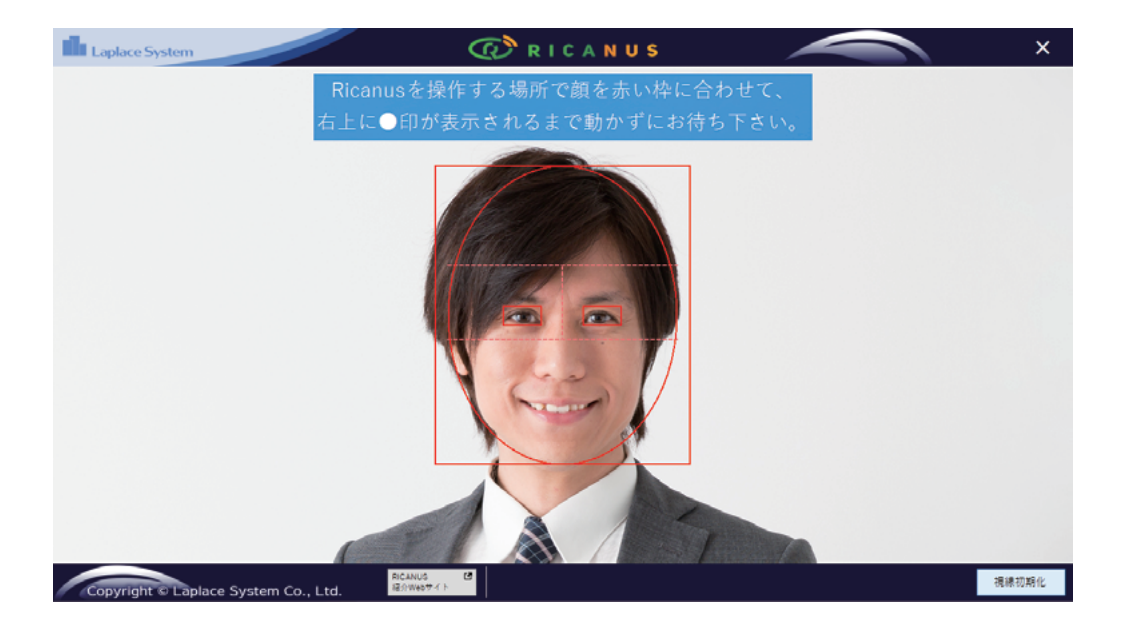

### 4. 視線初期化

緑の●が画面上を何回か動きます。表示されるメッセージに従い、 緑の●を顔の向きで追ってください。

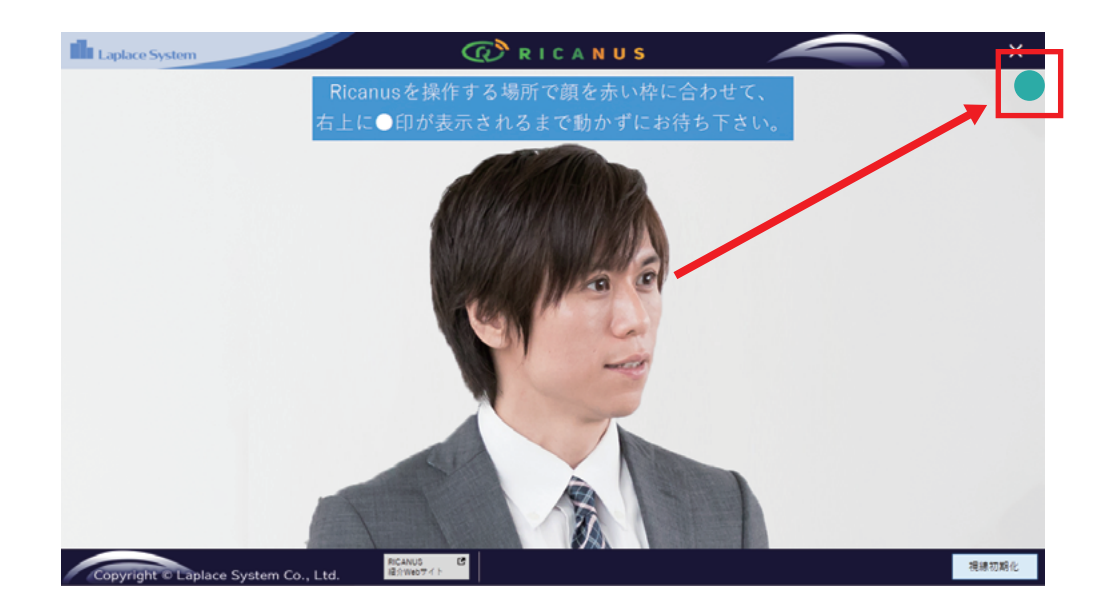

視線初期化が終わると、文字盤が表示されます。

注意:視線初期化処理は、いつでもやり直せます。カーソルがうまく動かせない 場合は、画面下部の「視線初期化」ボタンから、初期化をやり直してください。

| Laplac    | e System       |           |          | (         | (1) R I | CANU | S       |              |               |       | ×                               |
|-----------|----------------|-----------|----------|-----------|---------|------|---------|--------------|---------------|-------|---------------------------------|
|           | あ              | か         | さ        | た         | な       | は    | ま       | や            | 6             | わ     |                                 |
|           | い              | き         | L        | ち         | に       | ひ    | み       | ゆ            | り             | を     |                                 |
|           | う              | <         | す        | っ         | ぬ       | ۰Ŝ'n | む       | よ            | る             | ん     |                                 |
|           | え              | け         | せ        | て         | ね       | ~    | め       | ٥            | れ             | . —   |                                 |
|           | お              | こ         | そ        | と         | の       | ほ    | も       | *            | ろ             | っ     |                                 |
|           | 最初<br>から       | 一字<br>消す  | 英字<br>数字 | 画像        | 選択      | 定型ン  | く選択     | や            | ゆ             | よ     |                                 |
|           |                |           |          |           |         |      | (       | 送<br>※1時間あたり | と信<br>60件まで送信 | 可能。)  | 2022<br>06/02(木)<br><b>9:47</b> |
| Comments. | the set set of | Curton Co | 1.64     | RICANUS C | 設定      | 視線初業 | 化 YES/N | VO選択 5       | (字列入力         | 定型文選択 | 画像選択                            |

# 5. O/× を選択する 【YES/NO 選択】とは

#### YES/NO 選択とは

- ・介護者様が利用者様の近くにいらっしゃる場合、質問にO/×(YES/NO)で答えていただける 画面です。(メール送信は出来ません)
- ・当画面は、顔の動きでなく視線のみで選択できます。首を動かすことができない方にもご利用頂けます。

#### 画面下部の「YES/NO 選択」ボタンをタップします。

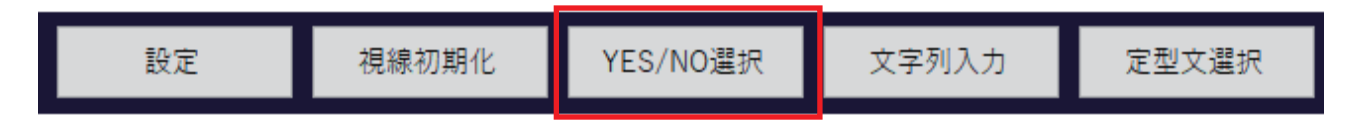

「O」または「×」に視線をあわせると、背景が水 色になります。3秒みつめると、背景がオレンジ 色になり「選択されました」のメッセージが表示 されます。

左下の「三択」ボタンをタップすると「O△×」 の三択画面になります。質問の内容により、「二 択」「三択」を切り替えてご利用ください。

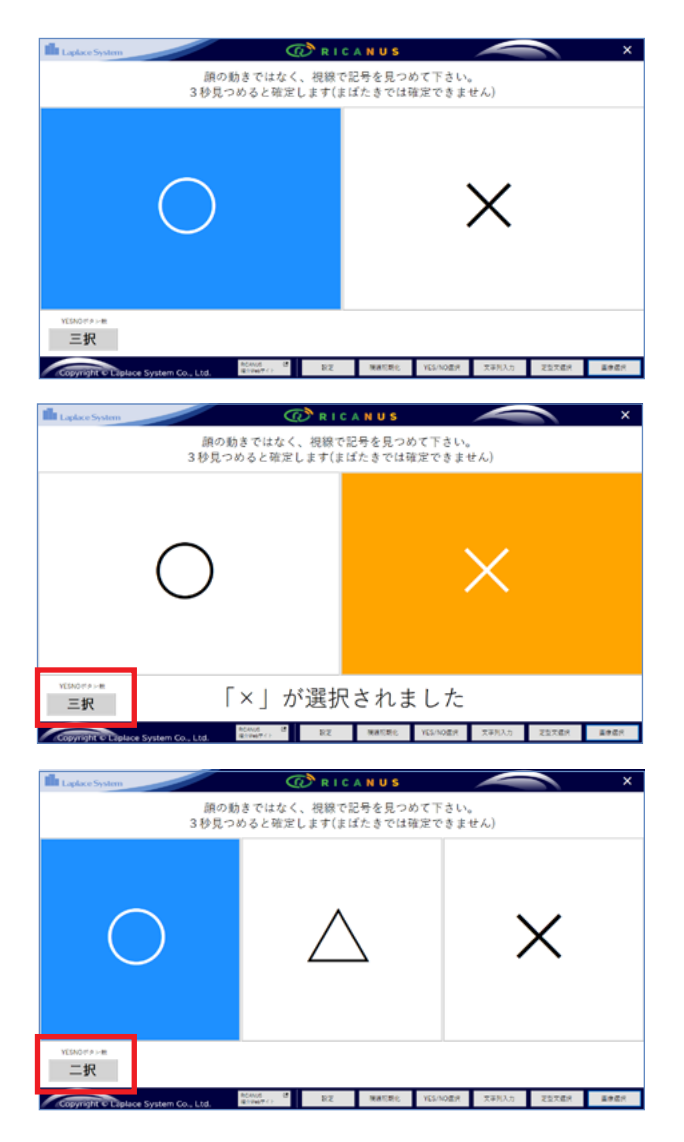

# 6. 自由な文章を作成して送信する【文字列入力】

画面下部の「文字列入力」ボタンをタップします。

| 設定                                                                                                    | 視線初期化                                                                                                    | YES/NO選拔                                          | र                                                                                                    | 3                                                                                         | 文字                                             | 列入                                   | t                       |                                                                                                    |                                                                                                    | 定型                                                                                                    | 「文词                                  | 闄択                         |                                                                                                    |
|----------------------------------------------------------------------------------------------------|----------------------------------------------------------------------------------------------------|---------------------------------------------------|----------------------------------------------------------------------------------------------------|-------------------------------------------------------------------------------------------|------------------------------------------------|--------------------------------------|-------------------------|----------------------------------------------------------------------------------------------------|----------------------------------------------------------------------------------------------------|----------------------------------------------------------------------------------------------------|--------------------------------------|----------------------------|----------------------------------------------------------------------------------------------------|
| 視線初期化完了後、                                                                                                    | 、文字盤が表示され                                                                                                    | ます。                                               | place System                                                                                                    |                                                                                           |                                                | (<br>                                | 🕡 R I                   | C A N U                                                                                                    | s                                                                                                    | 14                                                                                                    |                                      |                            | ×                                                                                                    |
| 顔の中心点を動かれ                                                                                                    | すことによって●(フ                                                                                                    | カーソ                                               | め                                                                                                    | かき                                                                                        | 5                                              | たち                                   | な                       | はてい                                                                                                    | まユ                                                                                                    | やゆ                                                                                                    | ら<br>い                               | わた                         |                                                                                                    |
| ル)が動きます。                                                                                                    |                                                                                                    |                                                   | い.<br>う                                                                                                    | د<br>د                                                                                    | しす                                             | っ<br>つ                               | ため                      | ري.<br>ا                                                                                                    | か す:                                                                                                    | ישי<br>בי                                                                                              | りる                                   | <u>ح</u><br>۸.             |                                                                                                    |
|                                                                                                    |                                                                                                    |                                                   | ,<br>z                                                                                                    | 、け                                                                                        | ,<br>せ                                         | -<br>て                               | ね                       | ~                                                                                                    | ø                                                                                                    | °                                                                                                    | れ                                    | -                          |                                                                                                    |
|                                                                                                    |                                                                                                    |                                                   | お                                                                                                    | Z                                                                                         | そ                                              | ٤                                    | の<br>の                  | ほ                                                                                                    | ŧ                                                                                                    | *                                                                                                    | ろ                                    | 2                          |                                                                                                    |
|                                                                                                    |                                                                                                    |                                                   | 最初<br>から                                                                                                    | 一字<br>消す                                                                                  | 英字<br>数字                                       | 画像                                   | 選択                      | 定型の                                                                                                    | て選択                                                                                                    | や                                                                                                    | ゆ                                    | よ                          |                                                                                                    |
|                                                                                                    |                                                                                                    |                                                   |                                                                                                    |                                                                                           |                                                |                                      |                         |                                                                                                    |                                                                                                    | ·<br>送                                                                                                 | 信                                    | L )                        | 2022<br>06/02(木)<br>9:47                                                                                                    |
|                                                                                                    |                                                                                                    |                                                   | pyright of Liplace S                                                                                                    | System Co., L                                                                             | Ltd.                                           | RONG B<br>RONT()                     | RZ                      | RATE                                                                                                    | NE YES/                                                                                                   | NER T                                                                                                  | ¥判入力 3                               | 和勤大盛月                      | 2925                                                                                                    |
|                                                                                                    | 大つい ひちせっか                                                                                                    | +1+++                                             |                                                                                                    |                                                                                           |                                                |                                      |                         |                                                                                                    | _                                                                                                    |                                                                                                    |                                      |                            | ×                                                                                                    |
| 又子に●(ハーソル)                                                                                                    | を3 秒 合わせるか                                                                                                    | 、まは/こ                                             | あ                                                                                                    | か                                                                                         | さ                                              | た                                    | な                       | は                                                                                                    | ま                                                                                                    | や                                                                                                    | ら                                    | わ                          | ×                                                                                                    |
| さりる(2秒日を眠る                                                                                                    | 5)と、乂子が選択さ                                                                                                    | れます。                                              | い                                                                                                    | き                                                                                         | L                                              | ち                                    | に                       | ひ                                                                                                    | み                                                                                                    | ゆ                                                                                                    | り                                    | を                          |                                                                                                    |
| ※選択の設定は P.9 [ クリッ:<br>※ 空口は見た2000000000000000000000000000000000000                                                                                 | ク判定]参照                                                                                                    |                                                   | う                                                                                                    | <                                                                                         | す                                              | っ                                    | ぬ                       | . <u>S</u> ,                                                                                                  | む                                                                                                    | よ                                                                                                    | る                                    | h                          |                                                                                                    |
| ※乂子は最大38乂子まで入                                                                                                    | 刀できます。                                                                                                    |                                                   | え                                                                                                    | け                                                                                         | せ                                              | τ                                    | ね                       | ^                                                                                                    | ଷ                                                                                                    | •                                                                                                    | れ                                    | -                          |                                                                                                    |
|                                                                                                    |                                                                                                    |                                                   | お                                                                                                    | Σ                                                                                         | そ                                              | ٢                                    | Ø                       | ほ                                                                                                    | も                                                                                                    | •                                                                                                    | ろ                                    | っ                          |                                                                                                    |
|                                                                                                    |                                                                                                    |                                                   | 最初<br>から                                                                                                    | 一字<br>消す                                                                                  | 英字<br>数字                                       | 画像                                   | 選択                      | 定型5                                                                                                    | ζ選択                                                                                                    | や                                                                                                    | ø                                    | よ                          | 2022                                                                                                    |
|                                                                                                    |                                                                                                    |                                                   |                                                                                                    |                                                                                           |                                                |                                      |                         |                                                                                                    |                                                                                                    | <u>达</u>                                                                                               | 1日<br>(********                      |                            | 06/02(#)<br>10:26                                                                                                    |
|                                                                                                    |                                                                                                    | 100                                               | pyright © Laplace S                                                                                                    | System Co., L                                                                             | Ltd.                                           | NCANUS (B<br>RETRIET ()              | 82                      | 8853                                                                                                    | NE YES/1                                                                                                  | N057 7304                                                                                              | 利入力                                  | 利益大臣2                      | 2925                                                                                                    |
|                                                                                                    |                                                                                                    |                                                   | pyright & Laplace S                                                                                                    | System Co., L                                                                             | Ltd.                                           | NCAVUS (B<br>REFERENCE)              | RZ                      | 8813                                                                                                    | RE YEST                                                                                                   | NER REG                                                                                                | ¥列入力 )                               | 和事業                        | R362                                                                                                    |
| 上図は、「き」に●(;                                                                                                    | カーソル)を合わせ <sup>-</sup>                                                                                                    | ている 🏴                                             | photo in other s                                                                                                    | System Co., I                                                                             | 1.63                                           |                                      | €2                      | 0 A N U                                                                                                    | 80 YELA                                                                                                   | 10E# 71                                                                                                | #Νλη 3                               | 227.64                     | 1242<br>X                                                                                                    |
| 上図は、「き」に●(:<br>状態です。選択され                                                                                                    | カーソル)を合わせ <sup>-</sup><br>ると、画面左下に文                                                                                         | ている 🍡                                             |                                                                                                    | か<br>き                                                                                    | と<br>さ<br>し                                    |                                      |                         |                                                                                                    | s<br>5<br>2                                                                                               | *<br>*                                                                                                 | 682.27 3<br>6<br>11                  | <sup>12784</sup>           | 1242<br>X                                                                                                    |
| 上図は、「き」に●(<br>状態です。選択され<br>示されます。入力を                                                                                                    | カーソル)を合わせ <sup>-</sup><br>ると、画面左下に文<br>訂正したい場合は、                                                                            | ている<br>「最初                                        |                                                                                                    | か<br>さ<br>く                                                                               | さしす                                            | たちつ                                  | ● なにめ                   | CANU<br>は<br>ひ、                                                                                               | *<br>*<br>まみむ                                                                                             | *************************************                                                                  | ************************************ | わをん                        | in the second second se |
| 上図は、「き」に●(<br>状態です。選択され<br>示されます。入力を<br>から」「一時消す」 (                                                                                                | カーソル)を合わせ<br>ると、画面左下に文<br>訂正したい場合は、<br>のボタンに●(カー)                                                                           | ている<br>(字が表<br>「最初<br>ソル)を                        | あいうえ                                                                                                    | かきくけ                                                                                      | さしすせ                                           | でたちって                                | ***                     | はひふへ                                                                                                    | まみむめ                                                                                                    | やゆよ。                                                                                                   | らりるれ                                 | わをんー                       |                                                                                                    |
| 上図は、「き」に●(ご<br>状態です。選択され<br>示されます。入力を<br>から」「一時消す」 (<br>合わせると修正でき                                                                                  | カーソル)を合わせ <sup>-</sup><br>ると、画面左下に文<br>訂正したい場合は、<br>のボタンに●(カー)<br>きます。                                                      | ている<br>「最初<br>シルりを                                | あいうえお                                                                                                    | かきくけこ                                                                                     | さしすせそ                                          | たちってと                                | なにぬねの                   | ~ はひふへほ                                                                                                    | まみむめも                                                                                                    | やゆよ。                                                                                                   | らりるれろ                                | わをんーっ                      | <b>王帝武</b> 州<br>×                                                                                                    |
| 上図は、「き」に●(ご<br>状態です。選択され<br>示されます。入力を<br>から」「一時消す」<br>合わせると修正でま                                                                                    | カーソル)を合わせ<br>ると、画面左下に文<br>訂正したい場合は、<br>のボタンに●(カー)<br>きます。                                                                   | ている<br>(字が表<br>「最初<br>ソル)を                        | cker broken<br>あいうえ<br>お<br>影初<br>から                                                                                                    | かきくけこ - 湾                                                                                 | さしすせそ 実数                                       | たちってと                                | でなにぬねの                  | はひふへほ定型                                                                                                    | まみむめも                                                                                                    | やゆよ。                                                                                                   | らりるれろゅ                               | わをんーっょ                     | 1929<br>X                                                                                                    |
| 上図は、「き」に●(ご<br>状態です。選択され<br>示されます。入力を<br>から」「一時消す」(<br>合わせると修正でき<br>※右図は、「き」の選択後、「て                                                                | カーソル)を合わせ<br>ると、画面左下に文<br>訂正したい場合は、<br>のボタンに●(カー)<br>きます。                                                                   | ている<br>(字が表<br>「最初<br>ソル)を<br><sup>3状態です。</sup>   | Accessed Accessed A | かきくけこ 字対                                                                                  | さしすせそ 等                                        | たちってと ■像                             | なにぬねの                   | マロロション                                                                                                    | *<br>まみむめも<br>3<br>3<br>3<br>3<br>3<br>3<br>3<br>3<br>3<br>3<br>3<br>3<br>3<br>3<br>3<br>3<br>3<br>3<br>3 | やゆよ。                                                                                                   | らりるれろゅ信                              | わをんーっょ                     | 2022<br>04/02/3/<br>10:26                                                                                                    |
| 上図は、「き」に●(:<br>状態です。選択され<br>示されます。入力を<br>から」「一時消す」(<br>合わせると修正でき<br>※右図は、「き」の選択後、「て                                                                | カーソル)を合わせ<br>ると、画面左下に文<br>訂正したい場合は、<br>のボタンに●(カー)<br>きます。                                                                   | ている<br>(字が表<br>「最初<br>ソル)を<br><sup>5状態です。</sup>   | Accession Accession<br>あ<br>い<br>う<br>え<br>お<br>最初<br>ら<br>で                                                                                                    | か<br>き<br>く<br>け<br>こ<br>**                                                               | さしすせそ 奏数                                       | ************************************ | ■                       | aca NU<br>はひふ<br>へほ<br><sup>定型</sup>                                                                          | まみ<br>むめ<br>も<br>(調)                                                                                      | vezz で、<br>やゆ<br>よ。<br>・<br>や<br>ど<br>に<br>の<br>マ<br>て                                                 | らりるれろゆ信                              | わ<br>を<br>ん<br>ー<br>っ<br>よ | 2022<br>04/02(A)<br>10-26                                                                                                    |
| 上図は、「き」に●(:<br>状態です。選択され<br>示されます。入力を<br>から」「一時消す」(<br>合わせると修正でき<br>※右図は、「き」の選択後、「て                                                                | カーソル)を合わせ<br>ると、画面左下に文<br>訂正したい場合は、<br>のボタンに●(カー)<br>きます。                                                                   | ている<br>(字が表<br>「最初<br>ソル)を<br><sup>5状態です。</sup>   | Alexandress of the second second se | か<br>き<br>く<br>け<br>こ<br>- <sup>字</sup><br>洲                                              | さし<br>す<br>せ<br>そ<br>字<br>学                    | ************************************ | □                       | CANU<br>はひふへ<br>定型<br>xxxx                                                                                    | ま<br>み<br>む<br>め<br>も<br>文選択                                                                              | eez 1:<br>やゆよ。<br>・<br>・<br>・<br>、<br>、                                                                | ら<br>り<br>る<br>れ<br>ろ<br>ゆ<br>信      | わ<br>を<br>ん<br>-<br>っ<br>よ | 8922<br>(4)(2)(3)<br>10:26<br>8925<br>20<br>(4)(2)(3)<br>10:26<br>8925<br>20<br>(4)(2)(3)<br>10:26<br>8925<br>20<br>(4)(2)(3)<br>10:26<br>10<br>10<br>10<br>10<br>10<br>10<br>10<br>10<br>10<br>10<br>10<br>10<br>10                                                                                                    |
| 上図は、「き」に●(:<br>状態です。選択され<br>示されます。入力を<br>から」「一時消す」(<br>合わせると修正でき<br>※右図は、「き」の選択後、「て<br>送りたい文字の選択                                                   | カーソル)を合わせ<br>ると、画面左下に文<br>訂正したい場合は、<br>のボタンに●(カー)<br>きます。                                                                   | ている<br>(字が表<br>「最初<br>ソル)を<br><sup>5状態です。</sup>   | Active Sector<br>あいうえ<br>お<br>般初<br>から<br>き                                                                                                    | か<br>き<br>く<br>け<br>こ<br>***                                                              | さしすせそ <sup>実数</sup> さ                          | たちつ<br>てと<br>能<br>たた                 | ☆ なにぬねの 跳 ご なな          | CANU<br>はひふへほ型<br>2011                                                                                        |                                                                                                    | です<br>や<br>ゆ<br>よ<br>。<br>や<br>ど<br>で<br>で<br>で                                                        | らりるれろゆ信                              | わをん - っょ<br>30000 わ        | 8922<br>90(02)<br>10:26<br>10:26<br>10:25                                                                                                    |
| 上図は、「き」に●(:<br>状態です。選択され<br>示されます。入力を<br>から」「一時消す」(<br>合わせると修正でき<br>※右図は、「き」の選択後、「て<br>送りたい文字の選択<br>ンに●(カーソル)                                      | カーソル)を合わせ<br>ると、画面左下に文<br>訂正したい場合は、<br>のボタンに●(カー)<br>きます。<br>「」に顔の向きを合わせている<br>れが終わったら、送信<br>を合わせます。                        | ている<br>(字が表<br>「最初<br>シルル)を<br><sup>50状態です。</sup> | Accel Success<br>あいうえ<br>お<br>般的<br>き<br>WWW College College<br>の<br>WWW College College<br>あしい                                                                                                    | かきくけこ <sup>学</sup><br>がきくける<br>かき                                                         | さしすせそ奏報さし                                      | たちつてと離たち                             | ■<br>なにぬねの 跳<br>■<br>なに | く<br>ん NU<br>は<br>ひ<br>ふ<br>へ<br>ほ<br>型<br>し<br>こ<br>こ<br>こ<br>こ<br>こ<br>こ<br>こ<br>こ<br>こ<br>こ<br>こ<br>こ<br>こ | まみむめも<br>潮<br>まみ<br>むめも<br>潮<br>まみ                                                                        | ere<br>やゆよ。<br>・<br>や<br>びです。<br>やゆ                                                                    | ら<br>り<br>る<br>れ<br>ろ<br>ゆ<br>ら<br>り | わをん — っょ<br>」<br>          | 2000<br>(4002020)<br>10:26<br>####                                                                                                    |
| 上図は、「き」に●(:<br>状態です。選択され<br>示されます。入力を<br>から」「一時消す」(<br>合わせると修正でき<br>※右図は、「き」の選択後、「て<br>送りたい文字の選択<br>ンに●(カーソル)                                      | カーソル)を合わせ<br>ると、画面左下に文<br>訂正したい場合は、<br>のボタンに●(カー)<br>きます。<br>「」に顔の向きを合わせている<br>れが終わったら、送信<br>を合わせます。                        | ている<br>(字が表<br>「最初<br>ソル)を<br><sup>3状態です。</sup>   | Alexandress Contraction Contraction Cont | かきくけこ <sup>-</sup> <sup>-</sup> 洲<br>かきく                                                  | さしすせそ<br><sub>実数</sub><br>さしす                  | ************************************ | さなにぬねの 跳 なにぬ            | て<br>よ<br>ひ<br>ふ<br>へ<br>ほ<br>定<br>型<br>、<br>へ<br>ほ<br>ひ<br>ふ<br>へ<br>ほ<br>こ<br>型<br>、<br>、                   | まみむめも<br>選訳<br>まみむ                                                                                        | やゆよ。<br>・<br>やゆよ。<br>・<br>やゆよ                                                                          | らりるれろゅ<br>らりる                        | わをん - っょ<br>コロモ わをん        | 2022<br>04/02/01<br>10:20<br>2022<br>04/02/01<br>2022<br>2022<br>2022<br>2022<br>2022<br>2022<br>202                                                                                                    |
| 上図は、「き」に●(:<br>状態です。選択され<br>示されます。入力を<br>から」「一時消す」(<br>合わせると修正でき<br>※右図は、「き」の選択後、「て<br>送りたい文字の選択<br>ンに●(カーソル)<br>※右図は、「き」「て」「ー」を選<br>顔の向きを合わせている状態 | カーソル)を合わせ<br>ると、画面左下に文<br>訂正したい場合は、<br>のボタンに●(カー)<br>きます。<br>「」に顔の向きを合わせている<br>次が終わったら、送信<br>を合わせます。<br>訳後、送信ボタンに<br>いです。   | ている<br>(字が表<br>「最初<br>ソル)を<br><sup>5)状態です。</sup>  | Accordence                                                                                                    | かきくけこ <sup>+</sup> 洲<br>かきくけい                                                             | さしすせそ 繋 さしすせ                                   | たちってと<br>たちって、<br>たちって、              | ☆ なにぬねの 跳 なにぬね          | はひふへほ愛                                                                                                    | まみむめも澱                                                                                                    | やゆよ。<br>・<br>やゆよ。<br>・<br>やゆよ。                                                                         | らりるれろゅ信 らりるれ                         | わをん — っょ<br>わをん —          | 8022<br>04/0(10)<br>10:26<br>шает                                                                                                    |
| 上図は、「き」に●(:<br>状態です。選択され<br>示されます。入力を<br>から」「一時消す」(<br>合わせると修正でき<br>※右図は、「き」の選択後、「て<br>送りたい文字の選択<br>ンに●(カーソル)<br>※右図は、「き」「て」「ー」を選<br>顔の向きを合わせている状態 | カーソル)を合わせ<br>ると、画面左下に文<br>訂正したい場合は、<br>のボタンに●(カー)<br>きます。<br>「」に顔の向きを合わせている<br>保が終わったら、送付<br>を合わせます。                        | ている<br>(字が表<br>「最初<br>シルレ)を<br><sup>50状態です。</sup> |                                                                                                    | かきくけこ *** かきくけこ *                                                                         | さしすせそ 寒弊 さしすせそ **                              | たちつ <u>て</u> と離たちつてと                 | ☆なにぬねの 跳 ざなにぬねの         | はひふへほ避                                                                                                    | まみむめも 潮 まみむめも                                                                                             | * ゆよ。<br>* やゆよ。<br>* やゆよ。<br>* やゆよ。                                                                    | らりるれろゅ 信 らりるれろ                       | わをん - っよ                   | 2007<br>00402000<br>10:26<br>####                                                                                                    |
| 上図は、「き」に●(:<br>状態です。選択され<br>示されます。入力を<br>から」「一時消す」(<br>合わせると修正でき<br>※右図は、「き」の選択後、「て<br>送りたい文字の選択<br>ンに●(カーソル)<br>※右図は、「き」「て」「ー」を選<br>顔の向きを合わせている状態 | カーソル)を合わせ<br>ると、画面左下に文<br>訂正したい場合は、<br>のボタンに●(カー)<br>きます。<br>「」に顔の向きを合わせている<br>次が終わったら、送信<br>を合わせます。<br>訳(後、送信ボタンに)<br>気です。 | ている<br>(字が表<br>「最初<br>ソル)を<br><sup>5)状態です。</sup>  |                                                                                                    | かきくけこ<br>- <sup>*</sup> ***<br>かきくけこ<br>- <sup>*</sup> ***<br>かきくけこ<br>- <sup>*</sup> *** | さし す せ そ <sub>英数</sub> さ し す せ そ <sub>英数</sub> | たちってと離したちってと離したちってと離したちってと           | ☆なにぬねの 避 なにぬねの 避        | (4) (1) (1) (1) (1) (1) (1) (1) (1) (1) (1                                                                    | まみむめも<br>選<br>まみむめも<br>選<br>ま<br>み<br>む<br>め<br>も<br>選<br>、                                               | ere<br>や ゆ よ<br>・<br>・<br>や<br>ゆ<br>よ<br>・<br>・<br>・<br>・<br>・<br>・<br>・<br>・<br>・<br>・<br>・<br>・<br>・ | らりるれろゅ信                              | わをん - っよ                   | 2022<br>04/02/10<br>10:25<br>2022<br>2022<br>2022<br>2022<br>2022                                                                                                    |

# 6. 自由な文章を作成して送信する【文字列入力】

送信確認画面で、入力したメッセージと送信先 を確認してください。 「送信」ボタンに●(カーソルを3秒あわせる か、まばたきする(2秒目を瞑る)と、メール送 信されます。

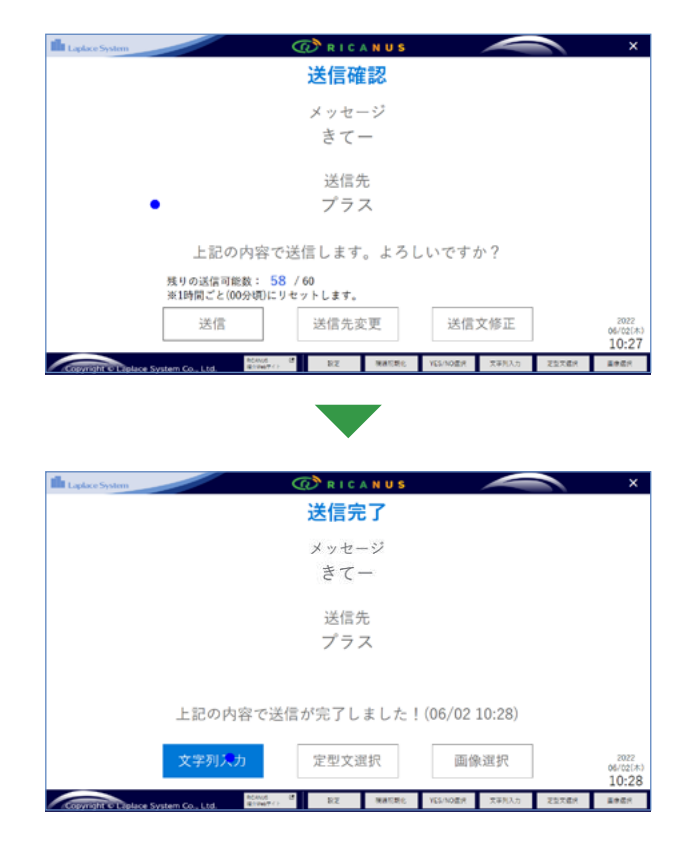

#### 数字・アルファベット・記号の入力

数字やアルファベットを入力したい場合は、左下図の「英字数字」ボタンを選択すると、画面が「英字数字入力画 面」 (右下図)に変わります。右下図で「ひらがな」ボタンを選択すると「ひらがな入力画面」に戻ります。

| e System |                 | /        | (  | 😰 r i | C A N U | s   | / |          | 2 | ×          | Laplace System |                 |          | (  | 🕼 R I | C A N U | s   | / |   | 1 |
|----------|-----------------|----------|----|-------|---------|-----|---|----------|---|------------|----------------|-----------------|----------|----|-------|---------|-----|---|---|---|
| あ        | か               | さ        | た  | な     | は       | ま   | や | <b>b</b> | わ |            | A              | В               | С        | D  | Ε     | F       | G   | Н | Т | J |
| い        | き               | L        | ち  | に     | υ       | み   | ゆ | り        | を |            | K              | L               | Μ        | Ν  | 0     | Ρ       | Q   | R | S | Т |
| う        | <               | す        | っ  | ಹ     | ۰ŝ۰     | む   | よ | る        | к |            | U              | ۷               | W        | Х  | Υ     | Ζ       |     | , | : | ; |
| え        | け               | せ        | τ  | ね     | ^       | め   | ۰ | れ        | - |            | 1              | 2               | 3        | 4  | 5     | 6       | 7   | 8 | 9 | 0 |
| お        | Z               | 4        | ٢  | Ø     | ほ       | ŧ   | * | ろ        | 2 |            | @              | #               | /        | &  | %     | -       | =   | ¥ | 1 | " |
| 最初<br>から | <b>一字</b><br>消す | 英字<br>数字 | 画像 | 選択    | 定型      | 文選択 | や | ø        | よ |            | 最初<br>から       | <b>一字</b><br>消す | ひら<br>がな | 画傳 | 選択    | 定型:     | 文選択 | _ | ! | ? |
|          |                 |          |    |       |         |     | 送 | 信        |   | 22<br>2(8) | •              |                 |          |    |       |         |     | 送 | 信 |   |

# 7. 定型文を選択して送信する【 定型文選択 】

画面下部の「定型文選択」ボタンをタップすると、文字盤を使わずに、 事前登録したメッセージを送信することができます。

| 視線初期化 | YES/NO選択 | 文字列入力 | 定型文選択 | 画像選択 |
|-------|----------|-------|-------|------|
|       |          |       |       |      |

送りたい定型文に●(カーソル)を3秒あわせる か、まばたきする(2秒目を瞑る)と、定型文が選 択され、送信確認画面に進みます。

※選択の設定は P.9 [ クリック判定 ] 参照

| Laplace System                      | @ R I C .   | ANUS     |      |       |       | ×                        |
|-------------------------------------|-------------|----------|------|-------|-------|--------------------------|
|                                     | 定型文法        | 選択       |      |       |       |                          |
| おはよう                                | こんにちは       |          | ŧ    | た来て   | ね     |                          |
| 足が痛い                                | 腰が痛い        |          | 首    | が痛い   |       |                          |
| お腹が空いた                              | 喉が渇いた       | •        | 食    | 欲がな   | い     |                          |
| 眠りたい                                | トイレしたい      | , \      | 起    | き上が   | りたい   |                          |
|                                     | 文字列入力       | 画像選拔     | 2    |       |       | 2022<br>06/02(#<br>10:28 |
| Copyright © Laplace System Co., Ltd | REAVE BEERE | WARDE YE | N0ER | 交爭列入力 | 无空灾症况 | 10.01                    |

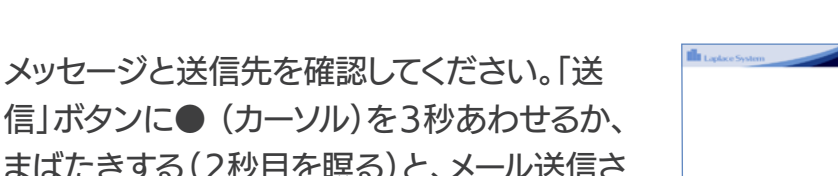

まばたきする(2秒目を瞑る)と、メール送信さ れます。

※インターネットに繋いだ状態で操作してください。

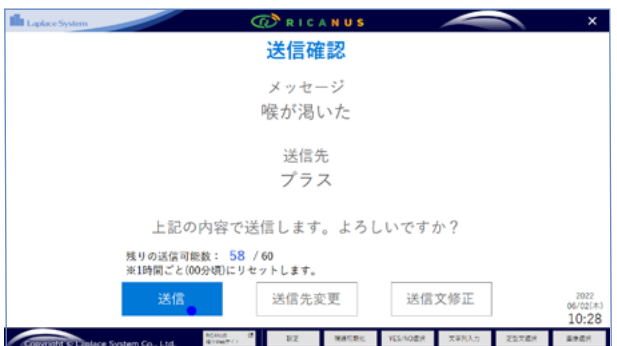

「送信」が終わると、「送信完了」画面になります。

| Laplace System                         | 🕜 RICANUS         |                 |       | ×                         |
|----------------------------------------|-------------------|-----------------|-------|---------------------------|
|                                        | 送信完了              |                 |       |                           |
|                                        | メッセージ<br>喉が渇いた    |                 |       |                           |
|                                        | 送信先<br>プラス        |                 |       |                           |
| 上記の                                    | 内容で送信が完了しました      | ! (06/02 10:28) |       |                           |
| 文字列》                                   | 定型文選択             | 画像選択            |       | 2022<br>06/02(*)<br>10:28 |
| Constraints of Finlance Suprem Co. 114 | RENAL B RE RECEIC | YES/NOER 文平列入力  | 无空灾症况 | 20.00 E                   |

## 8. 画像を選択して送信する【画像選択】

画面下部の「画像選択」ボタンをタップすると、事前登録した画像から メッセージを送信することができます。

| 視線初期化 | YES/NO選択 | 文字列入力 | 定型文選択 | 画像選択 |
|-------|----------|-------|-------|------|
|       |          |       |       |      |

送りたい画像に●(カーソル)を3 秒あわせる か、まばたきする(2秒目を瞑る)と、画像が選択 され、送信確認画面に進みます。

※選択の設定は P.9 [ クリック判定 ] 参照

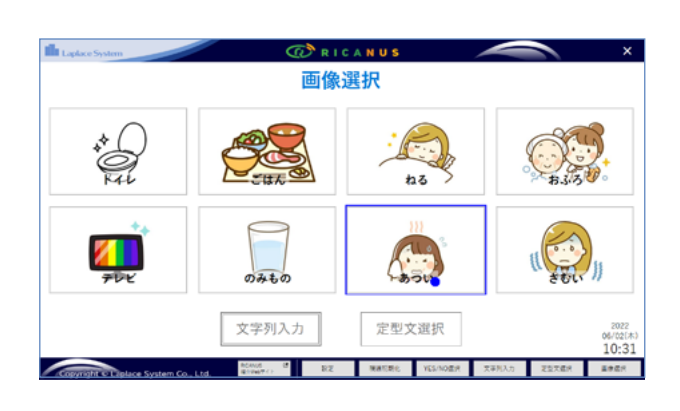

メッセージと送信先を確認してください。「送 信」ボタンに●(カーソル)を3秒あわせるか、 まばたきする(2秒目を瞑る)と、メール送信さ れます。

※登録した画像が送信されるのではなく、 画像登録にて登録した文言がメール送信されます。
※インターネットに繋いだ状態で操作してください。

| Laplace System |                           | 💮 R I C A N U S       |           |           | ×                        |
|----------------|---------------------------|-----------------------|-----------|-----------|--------------------------|
|                |                           | 送信確認                  |           |           |                          |
|                |                           | メッセージ                 |           |           |                          |
|                |                           | あつい                   |           |           |                          |
|                |                           | 送信先                   |           |           |                          |
|                |                           | プラス                   |           |           |                          |
|                | 上記の内容                     | 『で送信します。よろ            | しいですカ     | br ?      |                          |
|                | 残りの送信可能数:<br>※1時間ごと(00分頃) | 57 / 60<br>)にリセットします。 |           |           |                          |
|                | 送信                        | 送信先変更                 | 送信)       | 文修正       | 2022<br>06/02(#<br>10:31 |
|                | ACANO NO.                 | 6 0 RZ MARDO          | YES/NOTIR | 天平列入力 定型7 | 1242 R                   |

### 困ったときには・・

カーソル●が意図しない場所にあるときには・・・

例:中央を見ているつもりなのに、 カーソルが「左」にある場合

①一度、画面の中央を向きます。

②画面の「左端」に顔の中心点を向けると、 カーソルが画面の「左端」に着きます。

③更に少し、顔の中心点を「左」に向けます。

⑤顔の中心点を中央に戻すと、画面の「左端」に あるカーソルも中央に動き、同期がとれます。

※上記例の「左」は、「右」「上」「下」に置き換えても同じです。

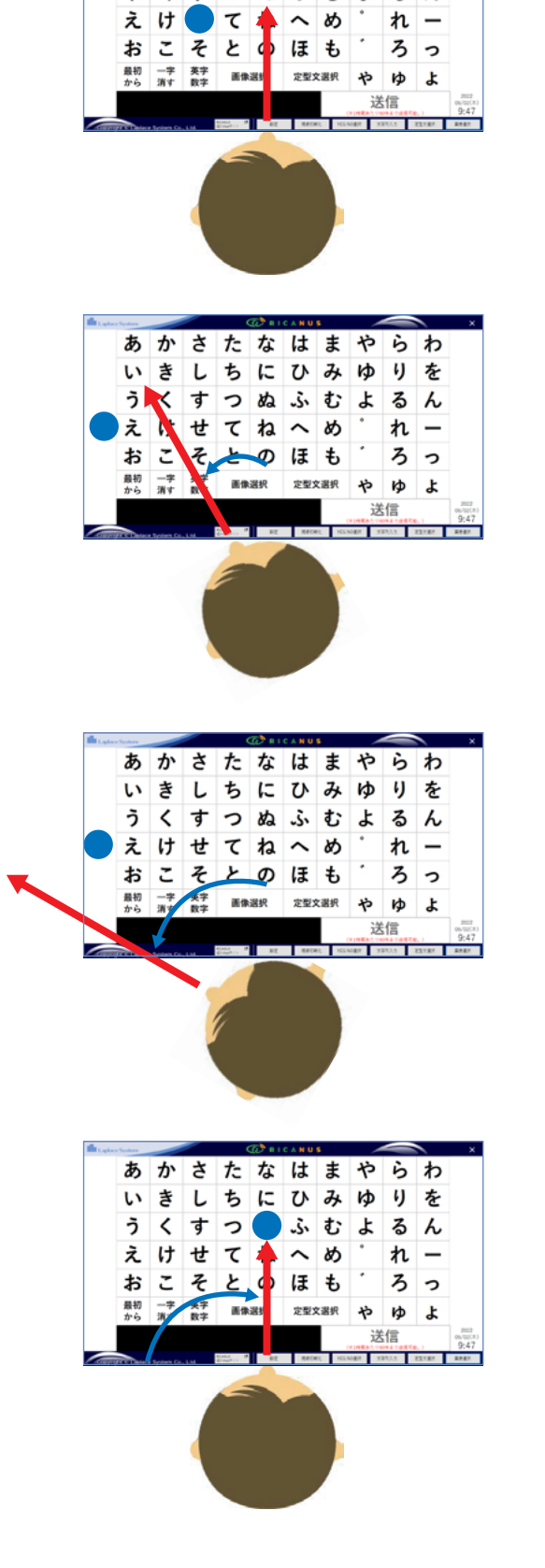

あ か さ た な は ま や ら わ い き し ち に ひ み ゆ り を う く す つ ぬ ふ む よ る ん

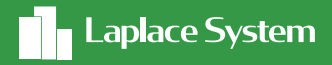

# お問合せ先

弊社HPのお問い合わせフォームをご利用ください https://contacts.laplaceweb.com/contacts/

#### 株式会社 ラプラス・システム

〒612-8083 京都市伏見区京町 1-245 TEL:075-604-4731 FAX:075-621-3665

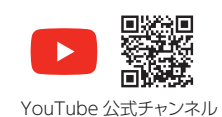

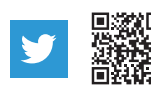

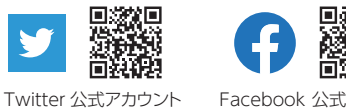

Facebook 公式アカウント

このカタログの記載内容は2022年7月現在のものです。仕様は予告なく変更される場合があります。